교육생 전원이 스포츠안전아카데미 회원가입 및 소속이

'대한우슈협회' 로 설정이 완료되어야지만

외부강사 교육신청이 가능하므로

반드시 교육신청기간 내 <u>스포츠안전아카데미(https://edu.sportsafety.or.kr/)</u>

회원가입 필수

# 1. 스포츠안전아카데미 회원가입 스포츠안전아카데미(https://edu.sportsafety.or.kr/)

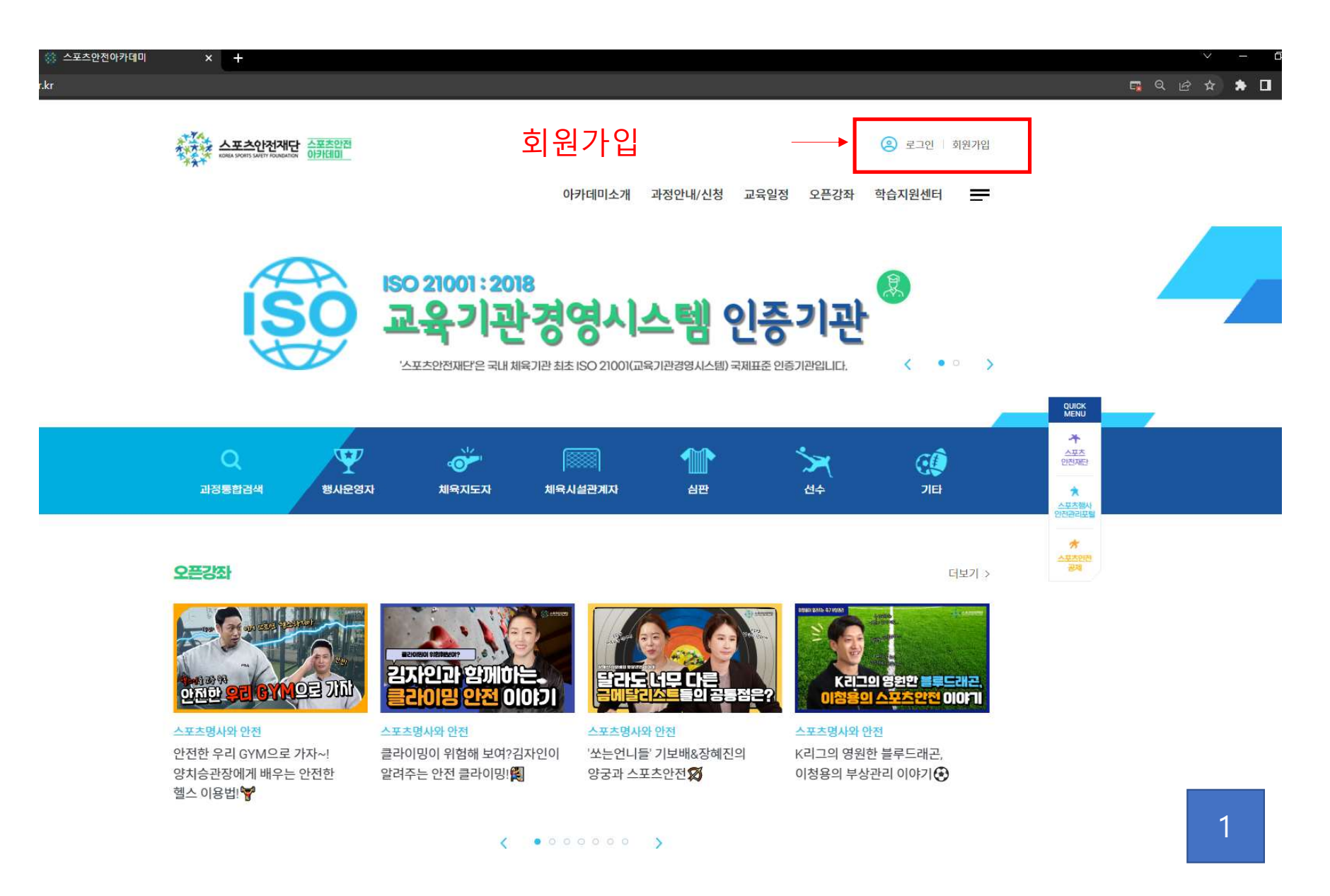

💿 궁금한점이 있으세요? 무엇이든 물어보세요

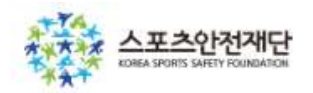

메인페이지로 돌아가기 >

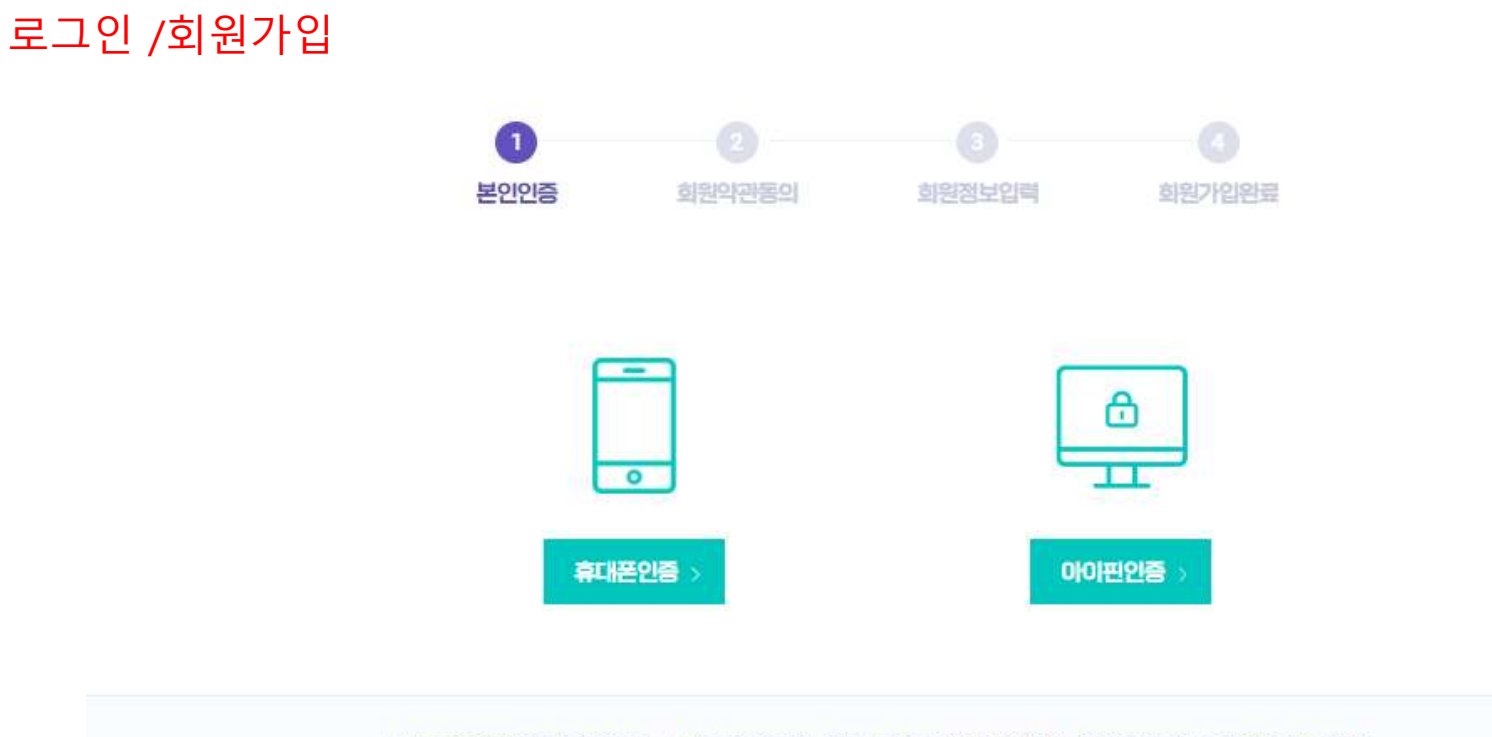

스포츠안전재단에서 진행하는 스포츠안전교육 서비스를 이용하기 위해서는 회원가입 및 로그인이 필요하며, 약관의 필수항목에 동의해야 회원가입을 진행할 수 있습니다.

14세 미만은 회원가입 하실 수 없습니다.

COPYRIGHT(C)2020 스포츠안전재단. ALL RIGHTS RESERVED.

...:

4

# 단체유형(대분류) - '체육행정기관' 선택 단체유형(소분류) - '중앙종목단체' 선택 단체명: '대한우슈협회' 기입 우측 '검색' 버튼 클릭

### « < 1 > »

| 근에는 거론- | -1        |           |        |    |
|---------|-----------|-----------|--------|----|
| 번호      | 단체유형(대분류) | 단체유형(소분류) | 단체명    | 선택 |
| 1       | 체육행정기관    | 대한우슈협회    | 대한우슈협회 | 선택 |

#### 단체검색결과

| 단체유형<br>(대분류) | 1 | 체육행정기관         | *        |
|---------------|---|----------------|----------|
| 단체유형<br>(소분류) | 2 | 중앙종목단체         | ~        |
| 단체명           | 3 | <u>대</u> 한우슈협회 | (4) 검색·> |

## 단체찾기

기관찾기

5

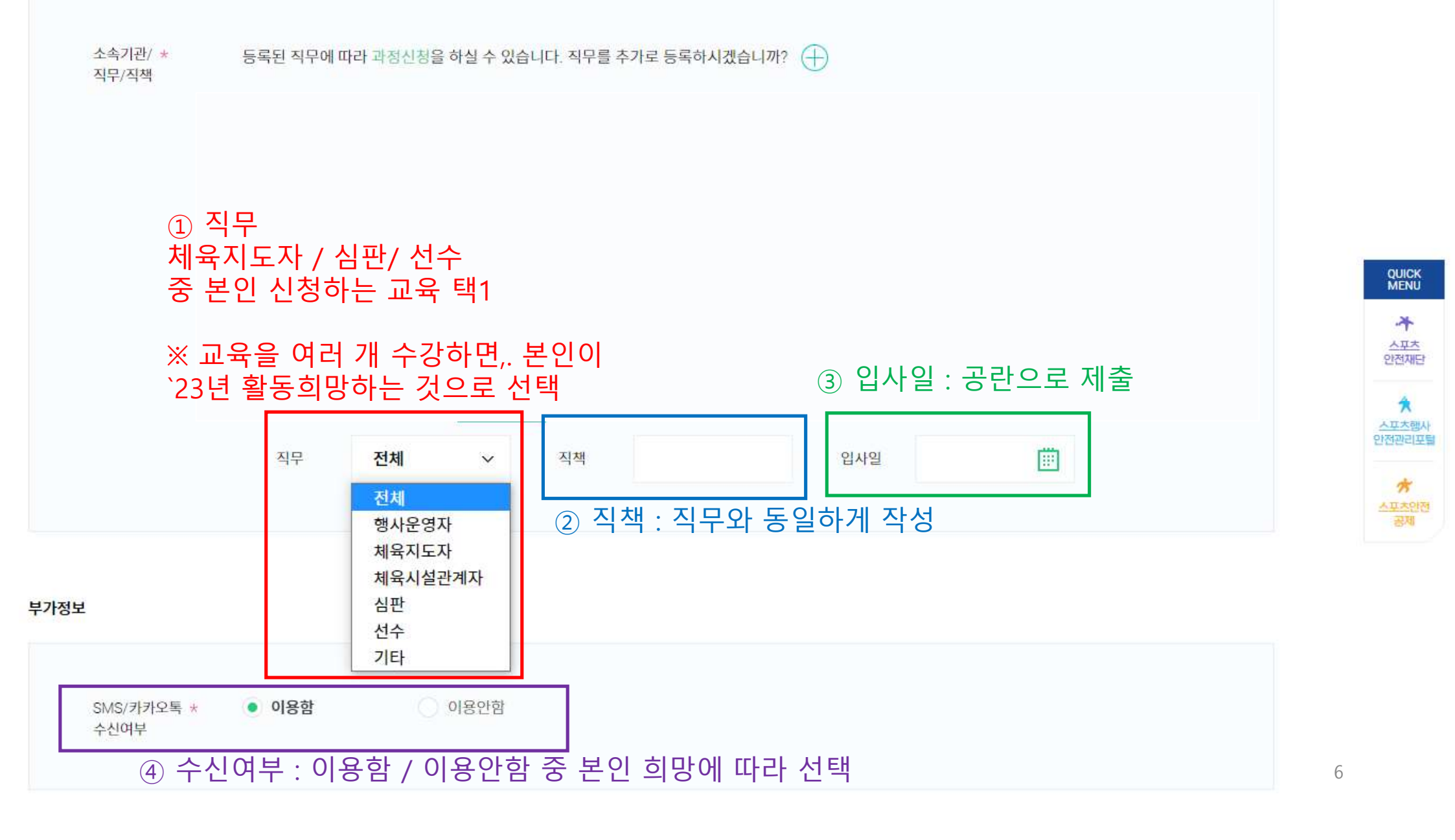

# 2. 스포츠안전아카데미 계정이 있는 가입되어 있는 경우 확인사항

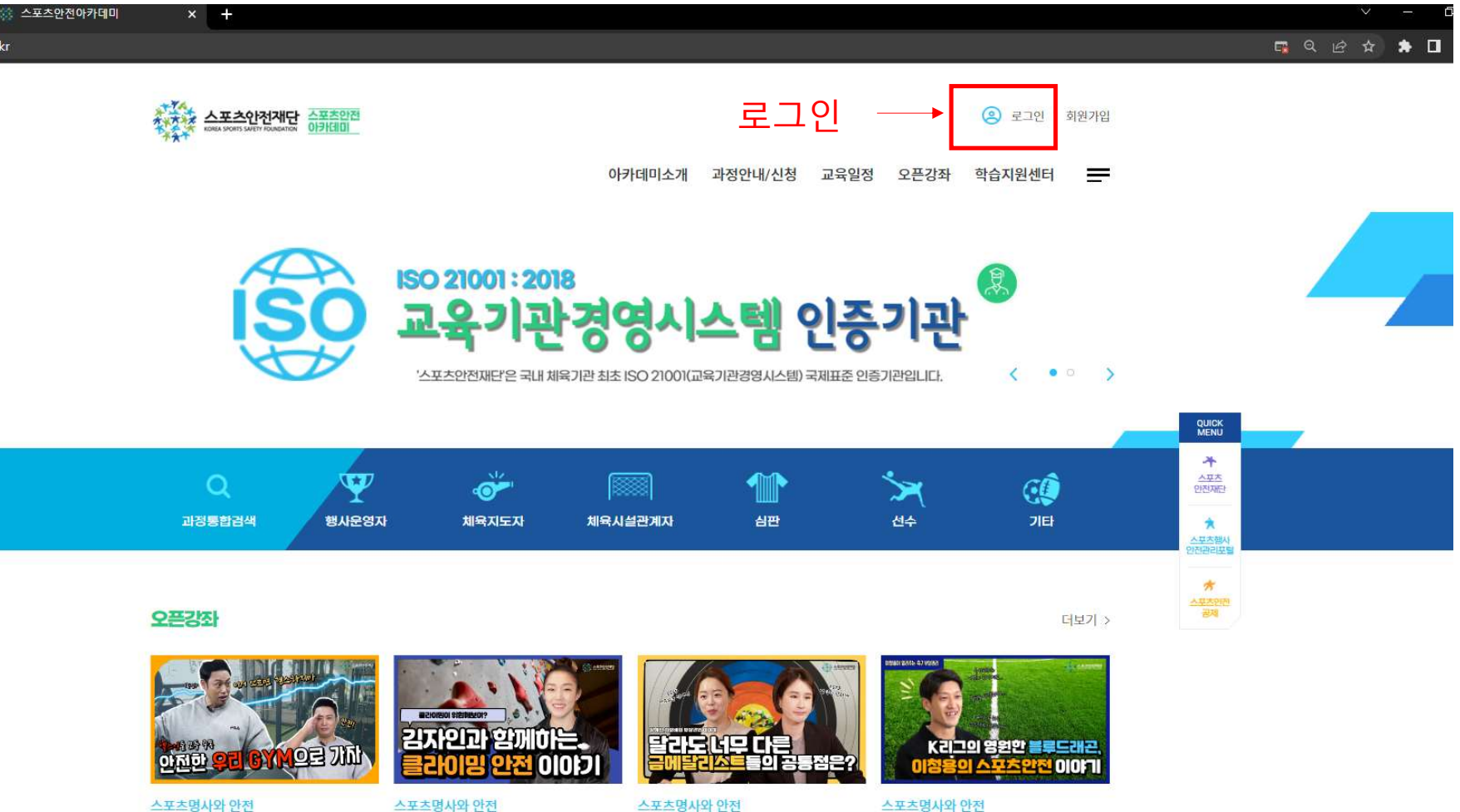

안전한 우리 GYM으로 가자~! 양치승관장에게 배우는 안전한 헬스 이용법! 😽 클라이밍이 위험해 보여?김자인이 알려주는 안전 클라이밍!

'쏘는언니들' 기보배&장혜진의 양궁과 스포츠안전 🗭 ▲포츠명사와 만선 K리그의 영원한 블루드래곤, 이청용의 부상관리 이야기 ↔

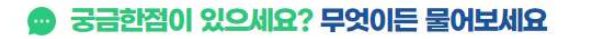

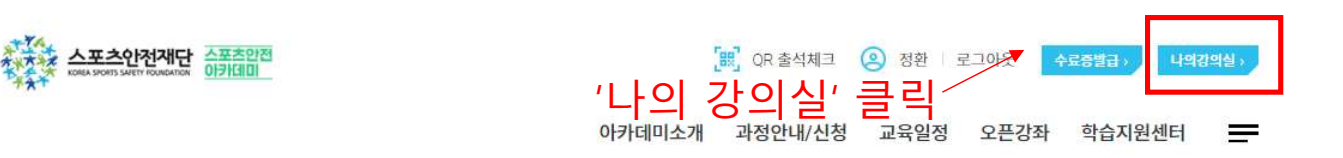

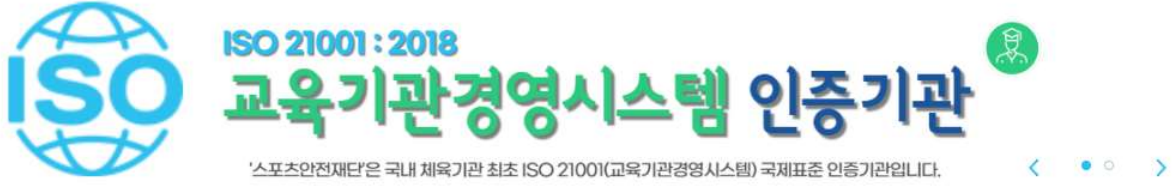

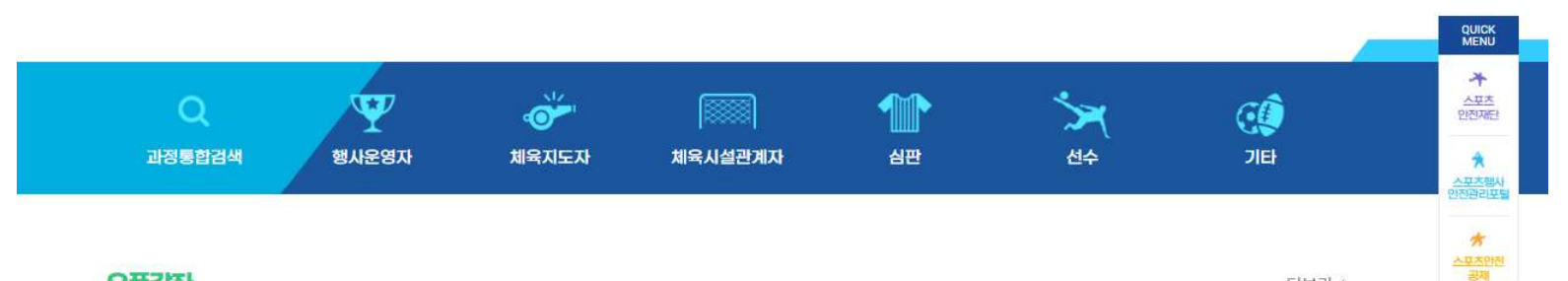

#### 오픈강좌

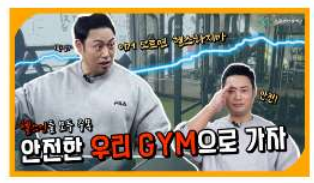

#### 스포츠명사와 안전

안전한 우리 GYM으로 가자~! 양치승관장에게 배우는 안전한 헬스 이용법! 🌱

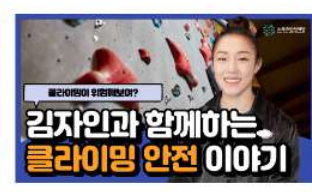

스포츠명사와 안전 클라이밍이 위험해 보여?김자인이 알려주는 안전 클라이밍!

달라도너무다 이 공동점은? 스포츠명사와 안전

'쏘는언니들' 기보배&장혜진의 양궁과 스포츠안전 🗭

K리그의 영원한 블루드래곤, 청용의 스포츠안전 이야기

더보기 >

스포츠명사와 안전 K리그의 영원한 블루드래곤, 이청용의 부상관리 이야기 🚱

1

#### 등록된 과정이 없습니다.

#### 위탁교육 🛛

등록된 과정이 없습니다.

#### 전문교육

등록된 과정이 없습니다.

## 필수교육 🛛

스포츠안전아카데미 나의강의실 나의강의실 교육생일괄신청이력 과정개설신청이력 모픈강좌시청이력 홈 > 마이페이지 > 나의강의실 '정보수정' 클릭 수강현황 QUICK \* 교육중과정 교육종료과정 수강신청이력 스포츠 안전재단 ★ 스포츠첼사 인전관리포털 교육대상 전체 교육형태 전체 과정명 大平 <u>스포츠안</u>전 密제

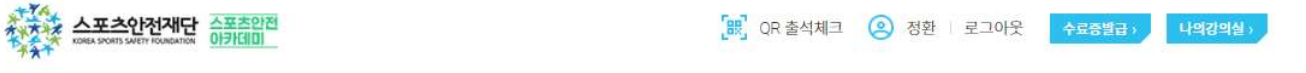

아카데미소개 과정안내/신청 교육일정 오픈강좌 학습지원센터

|                | 이름               |                                                 |           | · 스포츠행사<br>반전전리보험 |
|----------------|------------------|-------------------------------------------------|-----------|-------------------|
|                | 생년월일             |                                                 |           | *                 |
|                | · 주대폰 *          |                                                 |           | 문제                |
|                | 전화번호             |                                                 |           |                   |
|                | 이메일 *            |                                                 |           |                   |
|                |                  |                                                 |           |                   |
|                | 소속정보             |                                                 |           |                   |
| ① 소속정보         | 소속기관/ *<br>직무/직책 | 등록된 직무에 따라 과정신성을 하실 수 있습니다. 직무를 추기로 등록하시겠습니까? 🔶 |           |                   |
|                | Scherol Mook     | <ul> <li>대표단체</li> </ul>                        | $\square$ |                   |
|                |                  | 소속단체 대한우슈협회 단체검색                                |           |                   |
| ② 소속단체 : '대한우슈 | 협회' 로 5          | 되어있는지 확인                                        |           |                   |
| ③ 다른 단체로 되어있   | 다면 '단체           | 검색'버튼 기입                                        |           |                   |
|                |                  | 직무 <b>전체 y</b> 직책 입사일 (11)                      |           |                   |
|                |                  |                                                 |           |                   |

QUICK MENU 스포츠 안전체단

로그인 정보

개인정보

정보수정

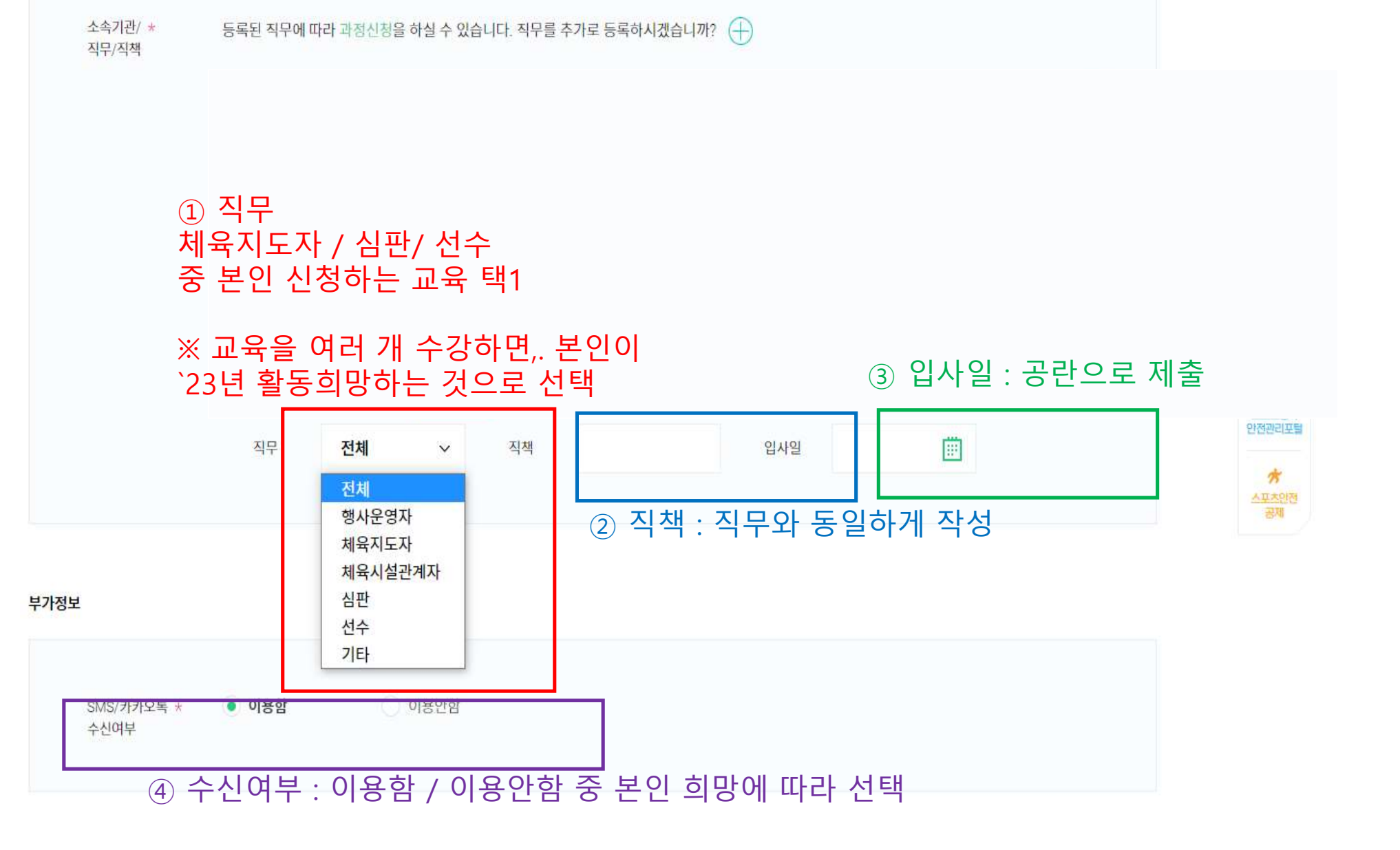

| 이름    | 정환       |             |           |  |  |
|-------|----------|-------------|-----------|--|--|
| 1월일   | 19960319 |             |           |  |  |
| 성별    | 남        |             |           |  |  |
| 휴대폰 * | 010 ~    | 2028        | 6468      |  |  |
| 전화번호  | 선택해주세요 🗸 | 1234        | 1234      |  |  |
|       | hwan10b  | @ naver.com | Daver com |  |  |

| 소 | 속 | 정 | 보 |  |
|---|---|---|---|--|
|   |   |   |   |  |

|         |  |  | QUICK             |
|---------|--|--|-------------------|
| 소속기관/ * |  |  | 수<br>스모츠<br>인전지단  |
| 지무/직책   |  |  | 수 호수명사<br>안전관리프 호 |
|         |  |  | *                 |
|         |  |  |                   |
|         |  |  |                   |
|         |  |  |                   |
|         |  |  |                   |
|         |  |  |                   |

부가정보

|--|

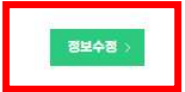

회원탈퇴 >